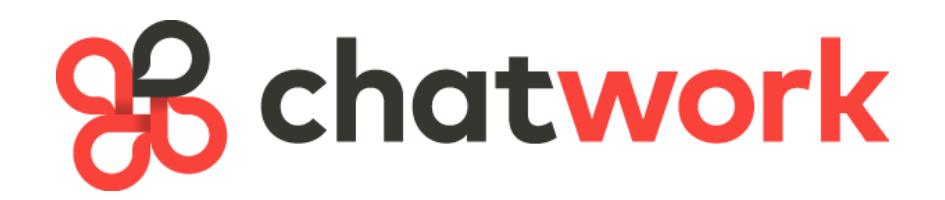

# CMA グループチャット

# スタートマニュアル

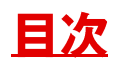

| ■はじめに                |    |
|----------------------|----|
|                      |    |
| 【1】チャットワークへの登録       | 4  |
| 1-1.メールアドレスの登録       |    |
| 1-2. アカウントの発行手続き     | 6  |
| 1-3. チャットワークへの参加準備   |    |
|                      |    |
| 【2】CMAグループチャットへの参加   | 10 |
| 2-1. グループチャットへの参加依頼  |    |
| 2-2.グループチャットの参加承認の確認 | 11 |
|                      |    |
| 【3】チャットワークの基本操作      |    |
| 3-1. チャットワークへの書き込み   |    |
| 3-2. 相手を指定した書き込み。    | 14 |
| 3-3. 相手の書き込みに対する返信。  | 15 |
| 3-4. 相手の書き込みを引用した返信。 |    |
| 3-5.書き込みしたメッセージの編集。  | 17 |
| 3-6.書き込みしたメッセージの削除。  |    |
| 3-7. オマケ(その他の設定)     | 19 |

※目次の各項目をクリックすると、指定のページへリンクします。

#### はじめに

お世話になります。チャートマスターの根崎です。 この度はCMAへのご参加、おめでとうございます!

CMAでは、サポートや情報共有を行う為に、 「チャットワーク」というチャットツールを使って、 グループチャット上でやり取りを行います。

今回、初めてチャットワークを利用する方もいらっしゃると思いますので、 このマニュアルでは、チャットワークの登録方法〜基本的な操作方法までを 解説していきたいと思います。

それでは、次ページより解説していきますね!

なお、チャットワークでの登録名は原則として 本名(フルネーム)で登録してください。

※本名不可の場合はサポートまでご相談ください。

## 【1】チャットワークへの登録

#### 1-1. メールアドレスの登録

それでは早速、チャットワークへの登録方法から解説していきます。

まずは、下記のURLにアクセスしてください。 http://www.chatwork.com/ja/

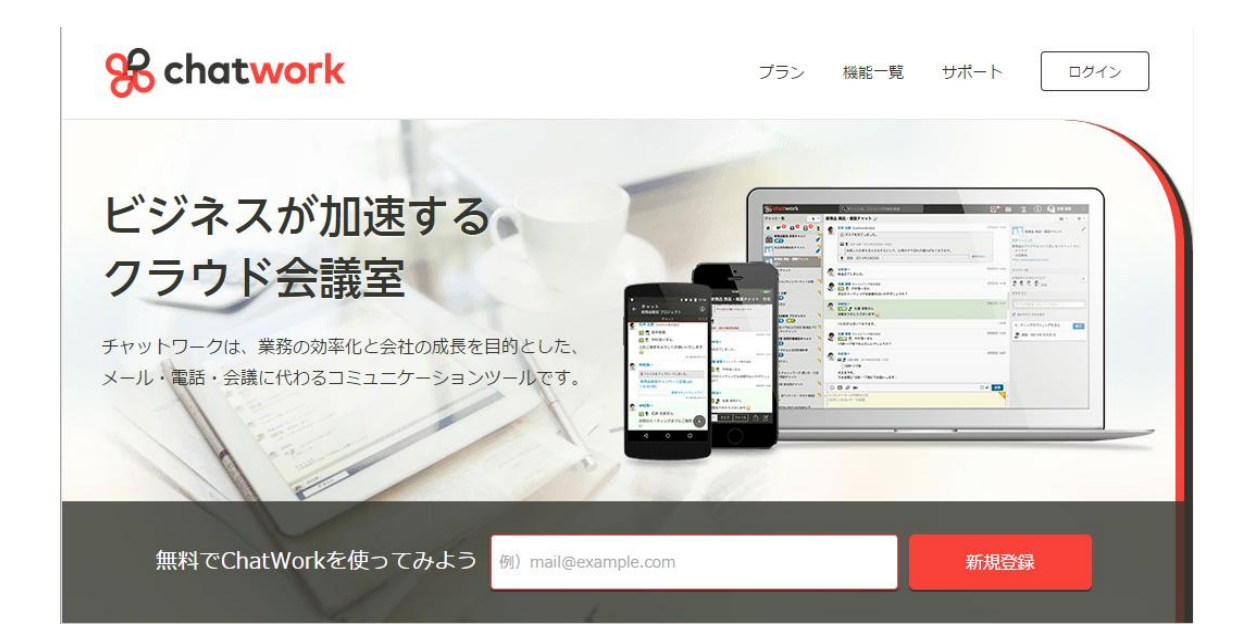

URLにアクセスすると、上記のページが表示されます。

| 無料でChatWorkを使ってみよう 例) mail@example.com 新規登録                 |  |
|-------------------------------------------------------------|--|
| 上記、赤枠内に登録に利用するメールアドレスを入力し、<br>『新規登録』をクリックします。               |  |
| Copyright (C) Chart Master Incorporated All Rights Reserved |  |

#### 新規登録

#### チャットワークの本登録はまだ完了しておりません。

ご入力頂いたメールアドレスにご案内メールをお送りしましたので、メールアドレスの認 証手続きをお願いいたします。

下記の件名でメールを送信しております。ご確認ください。

件名:【チャットワーク】アカウント発行手続きのご案内

「チャットワークの本登録はまだ完了しておりません」と書かれた ページが表示されますので、登録したメールの受信BOXをご確認下さい。

■件名:【チャットワーク】アカウント発行手続きのご案内

上記件名で、チャットワークからメールが届いているのを確認します。

| 1 –      | 2. アカウン                                       | √トの発行ヲ                | ≦続き              |              |                     |           |
|----------|-----------------------------------------------|-----------------------|------------------|--------------|---------------------|-----------|
| 【チャ      | ットワーク】アカウ                                     | いト発行手続き               | のご案内             |              | 受信トレイ x             | ōØ        |
| ± ₹<br>T | <b>テャットワーク <info@< b=""><br/>で自分</info@<></b> | support.chatwork.c    | com>             | 16:04        | ↓ (15 分前) ☆         | <b>*</b>  |
|          | <mark>℅</mark> c                              | hatwo                 | rk               |              |                     |           |
|          | チャットワー<br>下記のアカ・<br>ください。                     | クをお申し込みい<br>ウント登録ページ: | ただき、誠(<br>から、お客様 | こありた<br>新青報の | がとうございます<br>の登録をおこな | す。<br>:って |
|          |                                               | לד                    | コウント登録           |              |                     |           |

※上記は、Gメールで登録した場合のチャットワークから届くメールの例です。

チャットワークからのメールを確認したら、**『アカウント登録』**をクリックして、 手続きを進めていきます。

| お客様情報   |            |                                                              |
|---------|------------|--------------------------------------------------------------|
| 会社名(屋号) |            | 例) ChatWork株式会社                                              |
| 名前      | <u>Ø</u> ą | 根崎優樹                                                         |
| メールアドレス | <b>B</b> A |                                                              |
| パスワード   | 必須         |                                                              |
|         | 利用規約と      | とプライパ <u>シーポリシーをご確認の上、登録手続きを</u> 進めてください。<br><b>同意して次へ進む</b> |

上記画面を確認したら、それぞれの項目へ入力していきます。

| 会社名(屋号)                  | こちらは必須ではないので入力は不要です。               |
|--------------------------|------------------------------------|
| 名前 ※必須                   | チャットワーク上に表示される名前です。                |
| メールアドレス <mark>※必須</mark> | ログイン時に使用します。                       |
| パスワード ※必須                | ログイン時に使用します。<br>※半角英数字記号で8文字以上の記入。 |

#### <u>《注意》</u>

入力したメールアドレス・パスワード等の情報は、 今後、ログイン時に使用しますので、 必ずメモをとるようにしておいてください。

情報を全て入力したら、「同意して次へ進む」をクリックします。

なお、チャットワークでの登録名は原則として 本名(フルネーム)で登録してください。 ※本名不可の場合はサポートまでご相談ください。

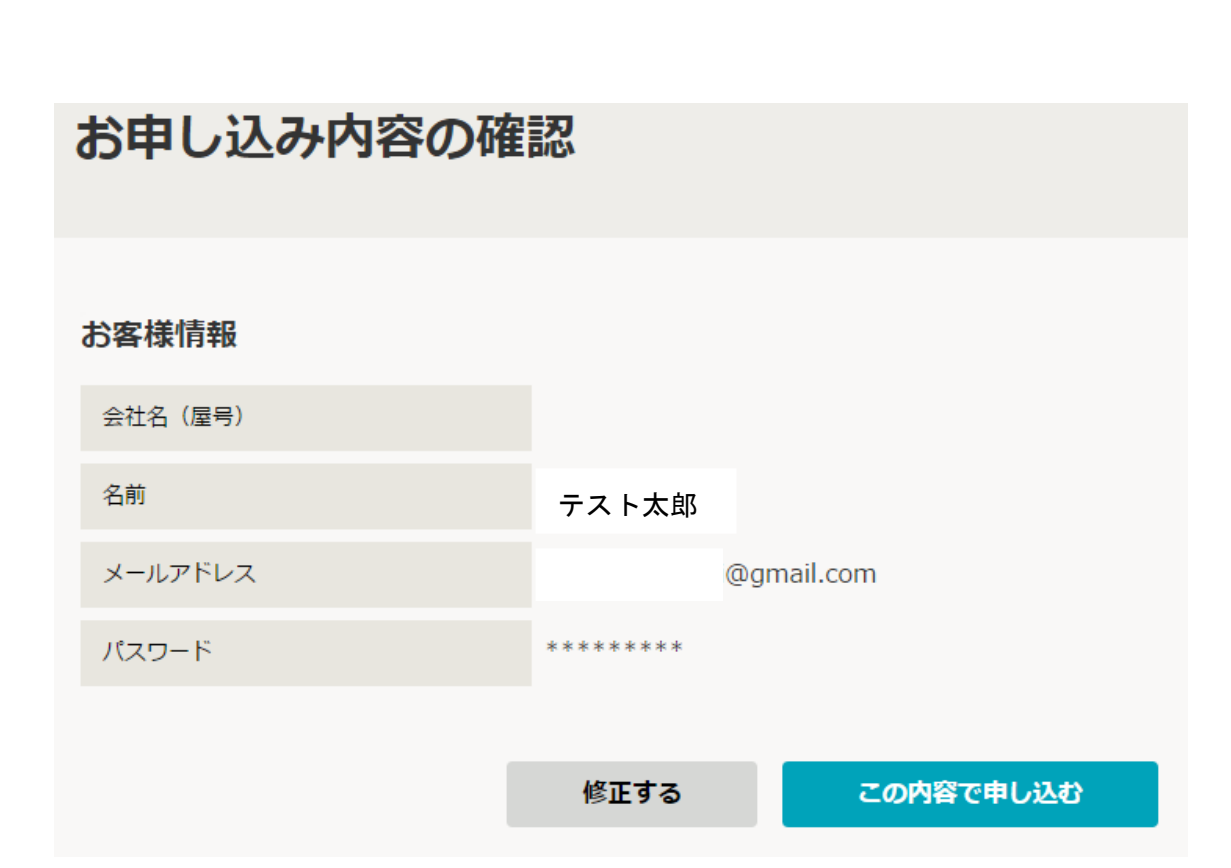

入力情報の確認画面が表示されますので、内容を確認し、 間違いがなければ、「この内容で申し込む」をクリックします。

#### お申し込みいただき、誠にありがとうございます。

下のボタンより、チャットワークにログインすることができます。

上記の確認画面が表示されれば、アカウントの登録が完了です。

『チャットワークを開く』をクリックし、 チャットワークへログインしてください。

Copyright (C) Chart Master Incorporated All Rights Reserved

チャットワークを開く

#### 1-3. チャットワークへの参加準備

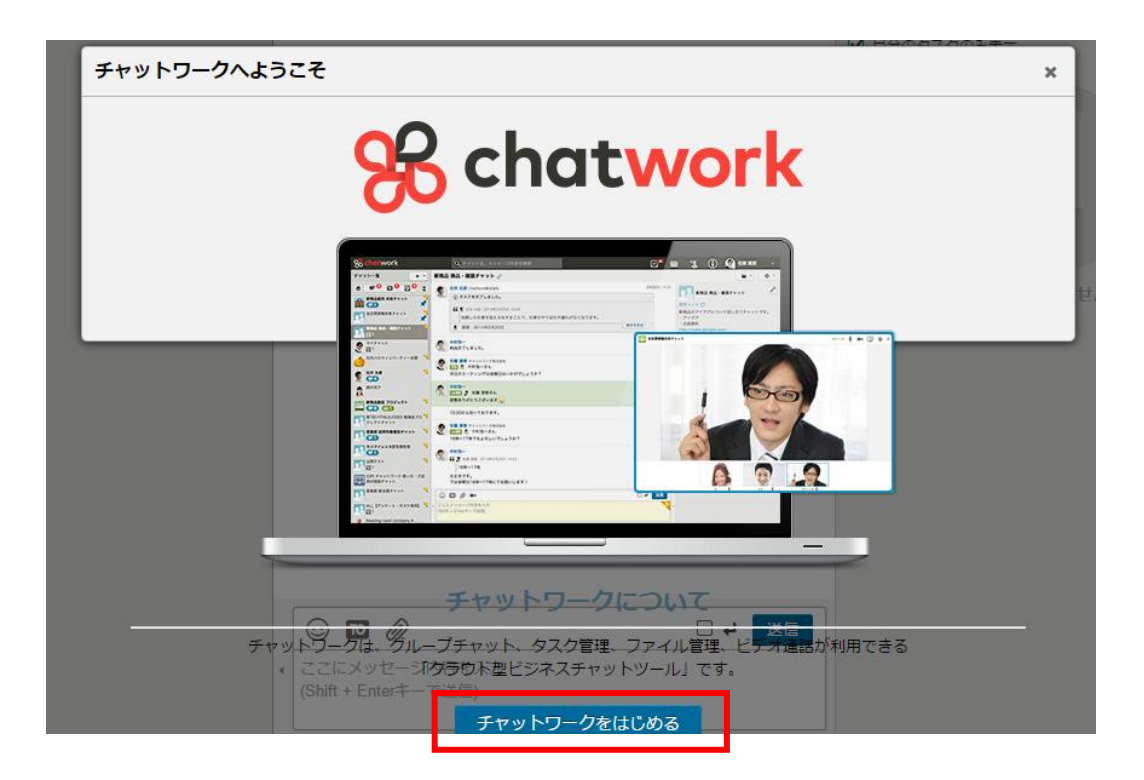

チャットワークを開いたら、上記画面が表示されますので、 『チャットワークをはじめる』をクリックします。

| 覧 | + - マイチャ:                                      | ו ע |
|---|------------------------------------------------|-----|
| 4 | ここから新しくグループチャットを作<br>成したり、知り合いを追加することが<br>できます |     |
|   | 灰へ                                             |     |

操作方法の解説が表示されるので、 「**次へ」**をクリックしていきます。

マニンから新しいタスクを追加することができます
タスク内容を入力してください

最後に、「完了」ボタンが表示されたら、 そちらをクリックして完了します。

ここまで終えたら、利用可能となります。

## 【2】 СМАグループチャットへの参加

#### 2-1. グループチャットへの参加依頼

チャットワークの利用が可能になったら、 CMAのグループチャットへ参加していきましょう!

<mark>|</mark>|CMAグループチャット

https://www.chatwork.com/g/ghtdlcm7fwyrrh

まずは、上記URLへアクセスしてください。

グループチャットへの参加

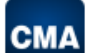

CMA会員グループチャット

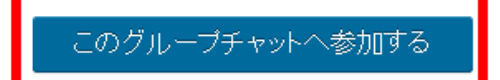

上記ページが表示されたら、『このグループチャットへ参加する』をクリックして、参加承認の依頼を送信します。

≪注意≫

サポート側で参加依頼が承認されたら、グループへの参加が可能となりますの で、承認されるまで少しだけお待ちください。混雑の状況により、承認まで最 大で1週間ほどお時間を頂く場合もございますので、あらかじめご了承下さい。

#### 2-2. グループチャットの参加承認の確認

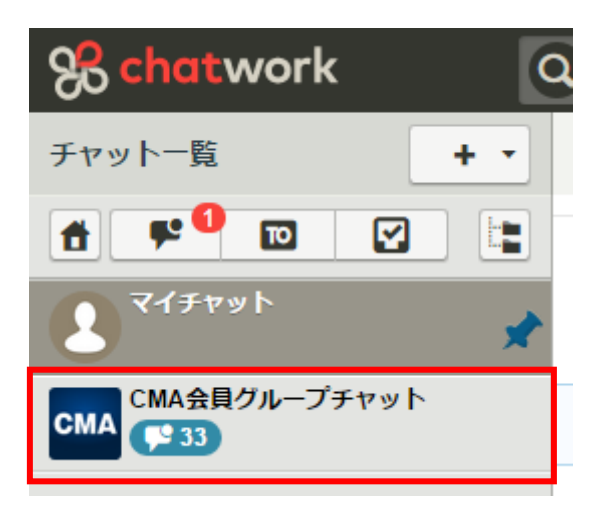

あなたのチャット上に「CMA会員グループチャット」が表示されたら、 参加への承認が完了となり、グループチャットの閲覧や書き込みが できるようになります。

## 【3】チャットワークの基本操作

#### 3-1. チャットワークへの書き込み

| 🙂 🖸 🥢                                   | 4 | 送信 |
|-----------------------------------------|---|----|
| ここにメッセージ内容を入力<br>(Shift + Fatart - 不祥伝) |   |    |
| (Shift + Enter十一 C送信)                   |   |    |
|                                         |   |    |
|                                         |   |    |

チャットワーク上で書き込みを行う時は、「ここにメッセージ内容を入力」の欄 に入力する内容を記入し、「Shift + Enter」または「送信」ボタンをクリックす れば、書き込みを行うことができます。

| <b>Schat</b> work      |
|------------------------|
| チャット一覧 + -             |
|                        |
| र्न रूप्र<br>*         |
| CMA会員グループチャット<br>「1233 |

はじめは「**マイチャット」**という、あなたしか閲覧できないチャット上で テスト投稿をしてみると良いでしょう。

| マイチ | ・ヤット 📌                        |
|-----|-------------------------------|
| 8   | <b>根崎優樹</b><br>マイチャットを作成しました。 |
|     | これはテスト投稿です。                   |

上記のような感じで書き込みを行うことができます。

## 3-2. 相手を指定した書き込み。

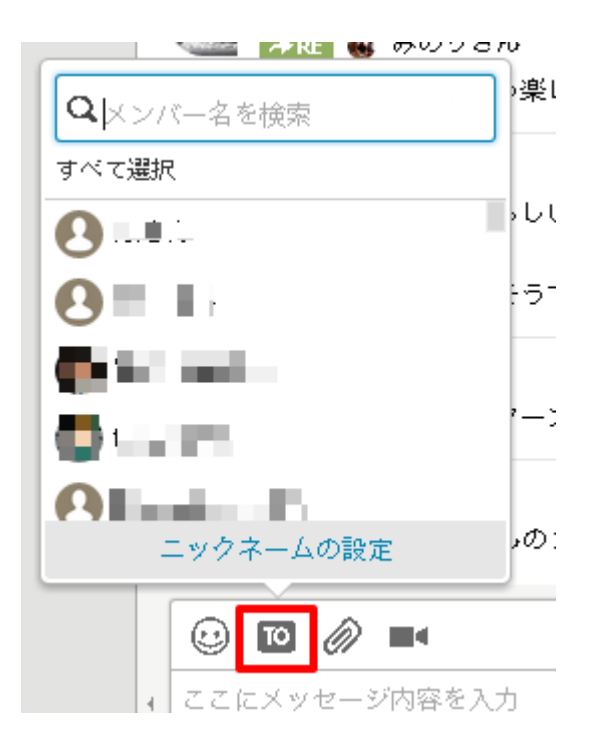

相手を指定して書き込みを行う場合は、メッセージの入力欄にある、 「TO」というボタンをクリックします。

すると、グループに参加しているメンバーが表示されるので、 こちらで書き込みを行いたい相手を選択することができます。

### 3-3.相手の書き込みに対する返信。

| CMA会員グループチャット 📌                                                                                                    | 888                                    |
|----------------------------------------------------------------------------------------------------|----------------------------------------|
|                                                                                                    | 17138 2240                             |
|                                                                                                    | 据待<br>7月13日 22.41<br>初め<br>【グ<br>http: |
| 2. FDD2F2F00FR45 FF2 FF-FDD3をMALD1C、FDD3EMD1上は9と005CFEUDD2m0C0F845に発行したくなうてひょうのくちょう、それほどうみがてひょうか<br>● 本目ウコトコトショップ<br>● 本目ウコトコトショップ<br>そうですね。めっちや楽しみです。 | 。<br>ダス、<br>7月13日 22.41                |
| <ul> <li>土川 寄子<br/>トリブル台風きてるらしいですー</li> <li>別の 4 の声が聞こえるうで聞こえない、、</li> </ul>                                                                           | 7月13日 22 41                            |
|                                                                                                    | 7月13日 22.42                            |
| ▲ 十川 森子<br>→ 座 ④ ゆずぎさんの2の場合でもエントリーOKなんですか?→線に触らないので除外してました                                                                                             | 7月13日 22:43                            |
| ゆずぎ     根毒さん、ご返答ありがとうございます                                                                                                    | 7月13日 22.44                            |
| Sbcm03<br>MAの中にPBが入っている場合は?                                                                                                    | 🗹 タスク 💊 リンク                            |
|                                                                                                    | 7月13日 22:45                            |

相手の発言に対して返信を行う場合は、返信したい相手の発言にマウスカーソルを合わせます。

すると、上記のように「**返信・引用・タスク・・・」**等といった項目が表示されるので、その中の「**返信」**をクリックすれば、相手を指定して返信を行うことができます。

#### 3-4. 相手の書き込みを引用した返信。

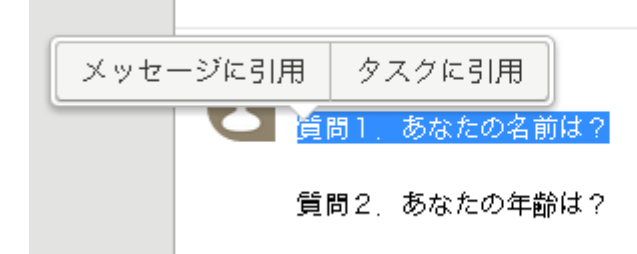

相手の書き込みを引用した返信を行う場合は、 まず相手の書き込みをマウスで選択します。

選択すると「メッセージに引用」の項目が出るので、 そちらをクリックすると、メッセージの入力欄に 引用文が表示されます。

🕑 🔟 🖉

[引用 aid=1431337 time=1436959888]質問1.あなたの名前は?[/引用] 根崎優樹です。

[引用 aid=1431337 time=1436959888]質問2. あなたの年齢は?[/引用] 30歳です。

これで書き込みをすれば、相手の書き込みを引用した書き込みができます。

### 3-5. 書き込みしたメッセージの編集。

| マイチ | ヤット 📌                                                  |                       |              |                    |
|-----|--------------------------------------------------------|-----------------------|--------------|--------------------|
| 8   | 山下達樹<br>マイチャットを作成しました。                                 | ●2015年7月10日           | _            | 7月10日 12:32        |
| 8   | 山下連樹<br>TEST                                           | 🏥 引用 🗹 タスク 🖉 編集 🗞 リンク |              | 7月14日 19:23        |
| 8   | 山下連樹<br>質問1. あなたの名前は?<br>質問2. あなたの年齢は?                 | Generative.           |              | 7月15日 20:31        |
|     | 44 ● 山下連樹 2015年7月15日 20:31<br>質問1. あなたの名前は?<br>根姆優樹です。 |                       | ・19月月 20 タスク | 7 ∂/編集 ⊗リンク … 1:11 |
|     | 4 ④山戸連樹 2015年7月15日2031<br> 質問2. あなたの年齢は?<br>30歳です。     |                       |              |                    |

書き込みしたメッセージの編集を行う場合は、編集したい書き込みにマウスカ ーソルを合わせて「**編集**」をクリックします。

すると、編集画面が表示されるので、メッセージの編集を行い、 「Shift + Enter」または「送信」ボタンをクリックして、完了です。

|                                                                | ب 🗆 | 保存 | 1 |
|----------------------------------------------------------------|-----|----|---|
| メッセージを編集中です                                                    |     | ×  | E |
| [3]用 aid=1431337 time=1436959688]質問1.あなたの名前は?[/3]用]<br>根崎長樹です。 |     |    |   |
| [3]用 aid=1431337 time=1436959888]質問2、あなたの年齢は?[/9]用]<br>30歳です。  |     |    |   |
|                                                                |     |    |   |
|                                                                |     |    |   |
|                                                                |     |    |   |

### 3-6. 書き込みしたメッセージの削除。

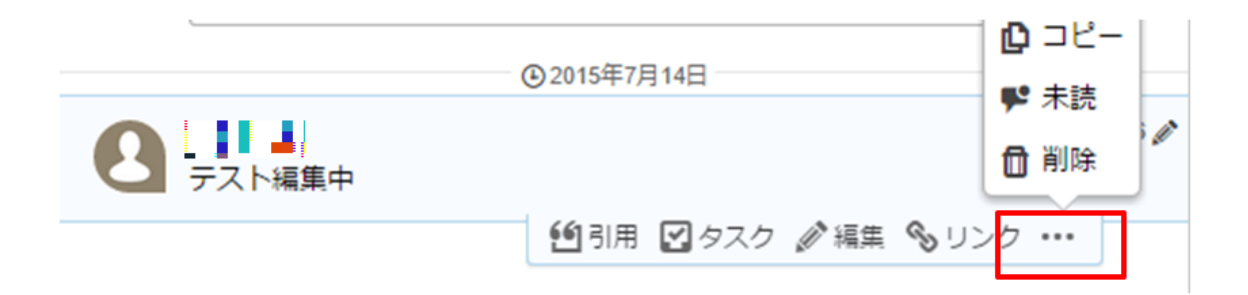

書き込みしたメッセージの削除を行う場合は、削除したいメッセージにマウス カーソルを合わせ、表示される「・・・」をクリックすると、「削除」ボタンが 表示されます。

その「削除」ボタンをクリックすれば、書き込みの削除ができます。

### 3-7. オマケ (その他の設定)

| 、セージ内容を検索                                          | <b>2</b>    | *                                                                                      |
|----------------------------------------------------|-------------|----------------------------------------------------------------------------------------|
|                                                    | 88          | 802                                                                                    |
|                                                    | 7月13日 - 64  | CMA CMA会員グループチャット                                                                      |
| :おします (笑)                                          | 7月13日 22:54 | 招待リンク<br>問<br>初めにこちらをお読みください。<br>【グループチャット】でのお約束ごと<br>http://chat-ma.com/cma/chatgoup/ |
| 助作限定 ×                                             | 7月13日 22:54 | 920                                                                                    |
| 通知設定 表示設定 言語設定 ロクイン設定<br>デスクトップ通知: □ デスクトップ通知を表示する | 7月13日 22:55 |                                                                                        |
| ✓ メッセージ内容をデスクトップ通知に表示する □ Toがあった時のみ通知する            | 7月13日 22:55 | ✓ 自分のタスクのみ表示                                                                           |
| デスクトップ通知の表示時間: 10秒 ~<br>に5                         |             |                                                                                        |
| 通知音: □新しいメッセージが届いたらサウンドを鳴らす<br>サウンドの種類 Kalimba -   | 7月13日 22:56 |                                                                                        |
| サウンドのポリューム: 5 再生テスト                                | 7月13日 22:56 |                                                                                        |
| メール通知: 一定時間見ていない未読チャットをメールで通知する 1時間ごと ~            |             |                                                                                        |
|                                                    | 7月13日 22:57 |                                                                                        |
|                                                    | 7月13日 22:57 |                                                                                        |
| はた<br>保存する キャンセル                                   |             |                                                                                        |
|                                                    | 7月13日 23:02 |                                                                                        |

その他、チャットワークの設定変更を行う場合は、チャットワーク管理画面の 右上にある名前の欄を選択し「動作設定」をクリックすると、様々な設定が変 更できます。

必要に応じて、こちらの設定も変更してみると良いでしょう。

以上がチャットワークの基本操作の方法となります。